Aides humaines, techniques animalières et mobilité

## Les paramétrages d'accessibilité des interfaces graphiques

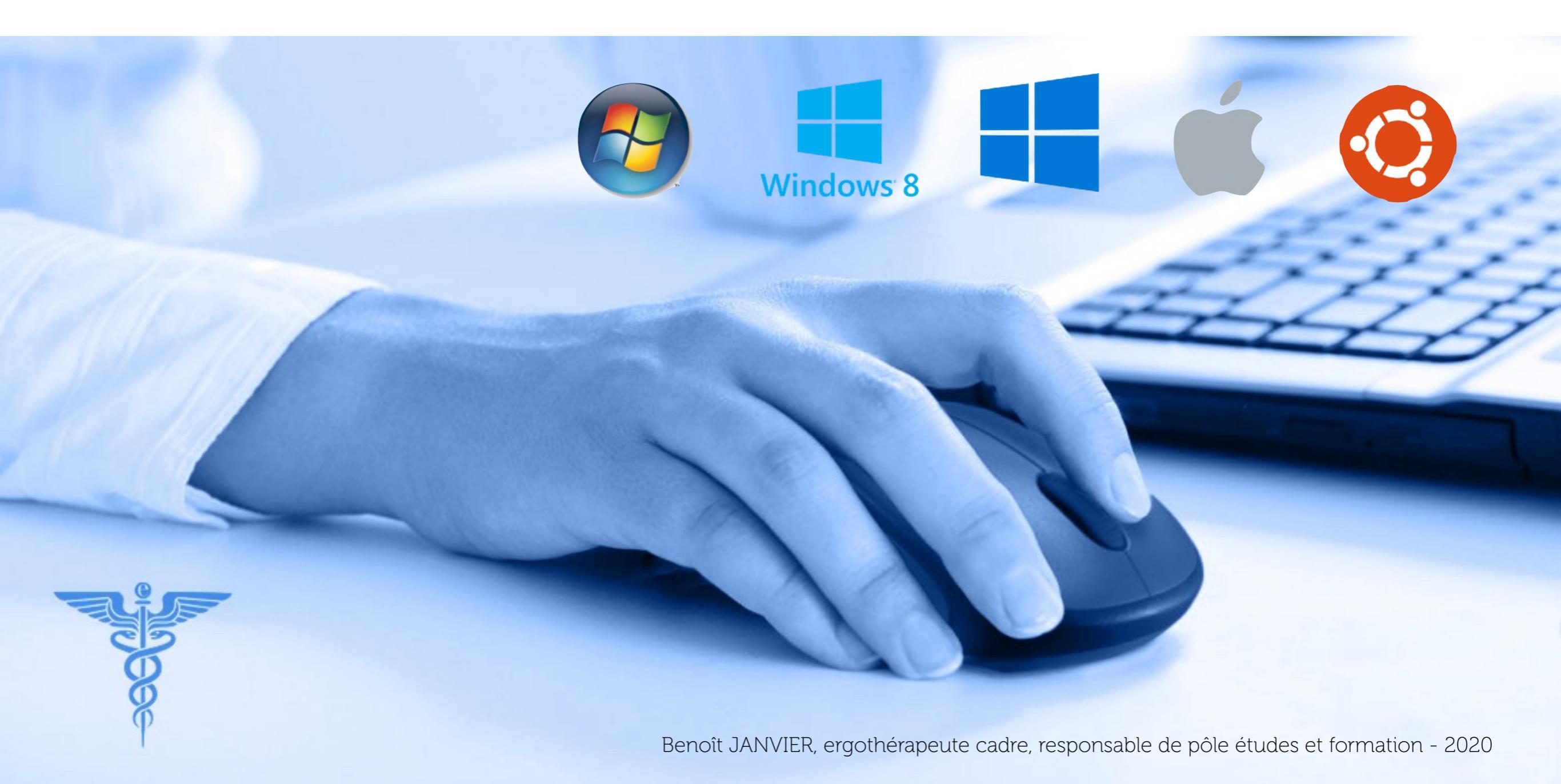

| ACCESSIBILITE<br>VISUELLE                               |                                                                                                    | Windows <sup>®</sup> 8                                                                                                    |                                                                                                    |                                                                                                    |                                                                                                    |
|---------------------------------------------------------|----------------------------------------------------------------------------------------------------|----------------------------------------------------------------------------------------------------|----------------------------------------------------------------------------------------------------|----------------------------------------------------------------------------------------------------|----------------------------------------------------------------------------------------------------|
| Définir un fond<br>d'écran neutre                       | Panneau Configuration<br>-> Apparence et<br>Personnalisation<br>-> Modifier l'arrière plan<br>du Bureau                                          | CHARM BAR<br>-> Personnalisation<br>-> Modifier le thème                                                                                                    | Paramètres<br>-> Personnalisation<br>-> Arrière plan<br>-> Couleur unie                                                                                              | DOCK -> Préférences<br>Système<br>-> Bureau et<br>économiseur d'écran                                                                           | LANCEUR -><br>Paramètres système<br>-> Apparence<br>-> Onglet Aspect                                                                                  |
| Améliorer la<br>lisibilité générale<br>de l'écran       | Panneau Configuration<br>-> Affichage<br>-> Rendre le texte ou<br>d'autres éléments plus<br>petits ou plus grands                                | CHARM BAR<br>-> Paramètres<br>-> Modifier les<br>paramètres du PC<br>-> Options d'ergonomie                                                                                          | -> Paramètres<br>Rechercher « Rendre<br>le texte et d'autres<br>éléments plus petits ou<br>plus grands »                                                             | DOCK -> Préférences<br>Système<br>-> Moniteurs<br>-> Résolution du<br>moniteur                                                                  | LANCEUR -><br>Paramètres système<br>-> Affichage                                                                                                    |
| Améliorer la<br>lisibilité des<br>éléments du<br>bureau | Panneau Configuration<br>-> Apparence et<br>Personnalisation<br>-> Couleur et<br>apparence de la fenêtre<br>-> Paramètres<br>d'apparence avancés | METRO<br>-> Clic droit sur la tuile<br>concernée<br>-> Redimensionner                                                                                                    | -> Paramètres<br>-> Personnalisation<br>pour grossir les icônes<br>pressez <b>Ctrl</b> ou <b>Alt gr</b><br>du clavier tout en<br>tournant la molette de<br>la souris | MENU -> Finder<br>-> Préférences<br>MENU -> Présentation<br>-> Afficher les options<br>de présentation                                          | Cliquer sur l'icône<br>concerné puis clic droit<br>-> Redimensionner<br>LANCEUR -><br>Paramètres système<br>-> Accès universel<br>-> -> Onglet Vision |
| Grossir le pointeur                                     | Panneau Configuration<br>-> Matériel et audio<br>->Souris<br>-> Onglet Pointeurs                                                                 | CHARM BAR<br>-> Paramètres<br>-> Modifier les<br>paramètres du PC<br>-> Options d'ergonomie<br>-> Souris                                                                             | -> Paramètres<br>-> Périphériques<br>-> Souris et pavé tactile<br>-> Options<br>supplémentaires de<br>souris, onglet Pointeurs                                       | DOCK -> Préférences<br>Système<br>-> Accessibilité<br>-> Affichage<br>-> Taille du curseur                                                      | Nécessite une<br>application spécifique<br>http://doc.ubuntu-fr.org                                                                                   |
| Localiser le<br>pointeur                                | Panneau Configuration<br>-> Matériel et audio<br>-> Souris<br>-> Onglet Options du<br>pointeur                                                   | METRO -> Clic droit<br>sur Icone Windows<br>(coin en bas) à droite<br>de l'écran),<br>Panneau configuration<br>-> Matériel et audio<br>-> Souris<br>-> Onglet Options du<br>pointeur | -> Paramètres<br>-> Périphériques<br>-> Souris et pavé tactile<br>-> Options<br>supplémentaires de<br>souris, onglet Options<br>du pointeurs                         | Agitez le pointeur<br>avec la souris ou autre<br>périphérique,<br>ou avec le doigt sur le<br>trackpad,<br>le pointeur grossit<br>immédiatement. | Nécessite une<br>application spécifique<br>http://doc.ubuntu-fr.org                                                                                   |

| ACCESSIBILITE<br>VISUELLE (2)                                      |                                                                                                    | Windows 8                                                                                                    |                                                                                                    |                                                                                                    |                                                                                                    |
|--------------------------------------------------------------------|----------------------------------------------------------------------------------------------------|----------------------------------------------------------------------------------------------------|----------------------------------------------------------------------------------------------------|----------------------------------------------------------------------------------------------------|----------------------------------------------------------------------------------------------------|
| Barre de tâches,<br>Dock, Lanceur                                  | Panneau Configuration<br>-> Apparence et<br>Personnalisation<br>-> Barre des tâches et<br>menu démarrer                                                                                             | METRO<br>-> Clic sur le bouton -<br>en bas à droite<br>-> Clic droit sur le<br>groupe pour le nommer                                                                                        | -> Paramètres<br>Rechercher<br>« Personnaliser la<br>barre des tâches »                                  | DOCK -> Préférences<br>Système<br>-> Bureau et<br>économiseur d'écran                                                                                                    | LANCEUR -><br>Paramètres système<br>-> Apparence<br>-> Onglets Aspect et<br>Comportement                                                                                                    |
| Améliorer la<br>lisibilité des<br>fenêtres et de<br>leurs contenus | Uniquement sur le<br>Thème Windows<br>Classique<br>Panneau Configuration<br>-> Apparence et<br>Personnalisation<br>-> Couleur et<br>apparence de la fenêtre<br>-> Paramètres<br>d'apparence avancés | METRO -> Clic droit<br>sur Icone Windows<br>(coin en bas) à droite<br>de l'écran),<br>Panneau configuration<br>-> Apparence et<br>Personnalisation<br>-> Affichage<br>-> Rendre le texte et | -> Paramètres<br>Rechercher « Rendre<br>le texte et d'autres<br>éléments plus petits ou<br>plus grands » | MENU -> Présentation<br>-> Masquer les<br>différentes barres<br>(onglet, latérale) par<br>l'intermédiaire des<br>items correspondants<br>-> Afficher les options<br>de présentation | Cliquer sur l'icône<br>concerné puis clic droit<br>-> Redimensionner<br>l'icône<br>LANCEUR -><br>Paramètres système<br>-> Accès universel<br>-> Onglet Vision<br>MENU -> Affichage<br>-> Masquer barre<br>latérale |
| Activer la fonction<br>loupe ou zoom                               | Bouton DEMARRER<br>-> Tous les<br>programmes<br>-> Accessoires<br>-> Options d'ergonomie<br>-> Loupe                                                                                                | CHARM BAR<br>-> Paramètres<br>-> Modifier les<br>paramètres du PC<br>-> Options d'ergonomie<br>-> Loupe                                                                                     | -> Paramètres<br>-> Options d'ergonomie<br>-> Loupe                                                      | DOCK -> Préférences<br>Système<br>-> Accessibilité<br>-> Réduire/Agrandir                                                                                                    | Nécessite une<br>application spécifique<br>http://doc.ubuntu-fr.org                                                                                                    |
| Activer la fonction<br>Narrateur,<br>VoiceOver                     | Bouton DEMARRER<br>-> Tous les<br>programmes<br>-> Accessoires<br>-> Options d'ergonomie<br>-> Narrateur                                                                                            | CHARM BAR<br>-> Paramètres<br>-> Modifier les<br>paramètres du PC<br>-> Options d'ergonomie<br>-> Narrateur                                                                                 | -> Paramètres<br>-> Options d'ergonomie<br>-> Narrateur                                                  | DOCK -> Préférences<br>Système<br>-> Accessibilité<br>-> VoiceOVer<br>-> Activer VoiceOver                                                                                          | LANCEUR -><br>Paramètres système<br>-> Accès universel<br>-> Onglet Vision<br>-> Lecteur d'écran                                                                                                    |

n

| CLIQUER                                                      |                                                                                                    | Windows <sup>®</sup> 8                                                                                                    |                                                                                                    |                                                                                                    |                                                                                                    |
|--------------------------------------------------------------|----------------------------------------------------------------------------------------------------|----------------------------------------------------------------------------------------------------|----------------------------------------------------------------------------------------------------|----------------------------------------------------------------------------------------------------|----------------------------------------------------------------------------------------------------|
| Réglage du<br>clic et double clic                            | Panneau Configuration<br>-> Matériel et audio<br>->Souris<br>-> Onglet Boutons                                                                                            | METRO -> Clic droit<br>sur Icone Windows<br>(coin en bas) à droite<br>de l'écran),<br>Panneau configuration<br>-> Matériel et audio<br>->Souris<br>-> Onglet Boutons                     | -> Paramètres<br>-> Périphériques<br>-> Souris et pavé tactile<br>-> Options<br>supplémentaires de<br>souris, onglet Boutons        | DOCK -> Préférences<br>Système<br>-> Souris et<br>-> Accessibilité<br>-> Souris et                                                       | LANCEUR -><br>Paramètres système<br>-> Souris et                                                      |
| Paramétrer les<br>boutons de la<br>souris                    | Panneau Configuration<br>-> Matériel et audio<br>->Souris<br>-> Onglet Boutons                                                                                            | METRO -> Clic droit<br>sur Icone Windows<br>(coin en bas) à droite<br>de l'écran),<br>Panneau configuration<br>-> Matériel et audio<br>->Souris<br>-> Onglet Boutons                     | -> Paramètres<br>-> Périphériques<br>-> Souris et pavé tactile<br>-> Options<br>supplémentaires de<br>souris, onglet Boutons        | DOCK -> Préférences<br>Système<br>-> Souris et                                                                                           | LANCEUR -><br>Paramètres système<br>-> Souris et                                                      |
| Suppression<br>double clic pour<br>ouverture des<br>éléments | Panneau Configuration<br>-> Apparence et<br>Personnalisation<br>-> Options des dossiers<br>-> onglet Général<br>-> Sélectionner Ouvrir<br>les éléments par simple<br>clic | METRO<br>ou<br>Panneau Configuration<br>-> Apparence et<br>Personnalisation<br>-> Options des dossiers<br>-> onglet Général<br>-> Sélectionner Ouvrir<br>les éléments par simple<br>clic | -> Paramètres<br>Rechercher « Options<br>de l'explorateur de<br>fichiers »<br>-> Onglet Général                                     | DOCK -> Préférences<br>Système<br>-> Comptes<br>-> sélectionner le<br>compte<br>-> Contrôles parentaux<br>-> activer Finder<br>simplifié | Nécessite une<br>application spécifique<br>http://doc.ubuntu-fr.org                                   |
| Assistance<br>au clic souris<br>(par survol)                 | Possible pour le Clavier<br>Visuel (cf propriétés)<br>ou par une application<br>spécifique par exemple,<br>Point n'clic, Mouse tool                                       | Possible pour le Clavier<br>Visuel (cf propriétés)<br>ou par une application<br>spécifique par exemple,<br>Point n'clic, Mouse tool                                                      | Possible pour le Clavier<br>Visuel (cf propriétés)<br>ou par une application<br>spécifique par exemple,<br>Point n'clic, Mouse tool | Uniquement si<br>l'application le prévoit                                                                                                | LANCEUR -><br>Paramètres système<br>-> Accès universel<br>-> Onglet Pointage et<br>-> Clic par survol |

(II)

| POINTER,<br>PILOTER                                                           |                                                                                                    | Windows <sup>®</sup> 8                                                                                                    |                                                                                                    |                                                                                                    |                                                                                                    |
|-------------------------------------------------------------------------------|----------------------------------------------------------------------------------------------------|----------------------------------------------------------------------------------------------------|----------------------------------------------------------------------------------------------------|----------------------------------------------------------------------------------------------------|----------------------------------------------------------------------------------------------------|
| Paramétrer la<br>vitesse de<br>déplacement                                    | Panneau Configuration<br>-> Matériel et audio<br>->Souris<br>-> onglet Options du<br>pointeur                                              | METRO -> Clic droit<br>sur Icone Windows<br>(coin en bas) à droite<br>de l'écran),<br>Panneau configuration<br>-> Matériel et audio<br>->Souris<br>-> onglet Options du<br>pointeur                                              | -> Paramètres<br>-> Périphériques<br>-> Souris et pavé tactile<br>-> Options<br>supplémentaires de<br>souris, onglet Options<br>du pointeur | DOCK -> Préférences<br>Système<br>-> Souris ou autre,<br>selon l'interface utilisée                                      | LANCEUR -><br>Paramètres système<br>-> Souris et                                                           |
| Activer le pavé<br>numérique pour<br>émuler les<br>déplacements du<br>curseur | Panneau Configuration<br>-> Options d'ergonomie<br>-> Modifier le<br>fonctionnement de<br>votre souris<br>-> Activer les touches<br>souris | METRO -> Clic droit<br>sur Icone Windows<br>(coin en bas) à droite<br>de l'écran),<br>Panneau configuration<br>-> Options d'ergonomie<br>-> Modifier le<br>fonctionnement de<br>votre souris<br>-> Activer les touches<br>souris | -> Paramètres<br>-> Options d'ergonomie<br>-> Souris<br>-> Touches souris,<br>Activez Utiliser le pavé<br>numérique                         | DOCK -> Préférences<br>Système<br>-> Accessibilité<br>-> Souris ou autre<br>-> Activer les touches<br>de souris          | LANCEUR -><br>Paramètres système<br>-> Accès universel<br>-> Onglet Pointage et<br>-> Touches de la souris |
| Contrôler le<br>pointeur avec un<br>simple clic<br>(mode balayage)            | Nécessite une<br>application spécifique<br>par exemple,<br>Cross Scanner,<br>SouriCom                                                      | Nécessite une<br>application spécifique<br>par exemple,<br>Cross Scanner,<br>SouriCom                                                                                                    | Nécessite une<br>application spécifique<br>par exemple,<br>Cross Scanner,<br>SouriCom                                                       | DOCK -> Préférences<br>Système<br>-> Accessibilité<br>-> Contrôle de sélection<br>-> Activer le contrôle de<br>sélection | Nécessite une<br>application spécifique<br>http://doc.ubuntu-fr.org                                        |
| Contrôler<br>l'ordinateur avec<br>la voix                                     | Panneau Configuration<br>-> Options d'ergonomie<br>-> Lancer la<br>reconnaissance vocale                                                   | METRO -> Clic droit<br>sur Icone Windows<br>(coin en bas) à droite<br>de l'écran),<br>Panneau configuration<br>-> Options d'ergonomie<br>-> Lancer la<br>reconnaissance vocale                                                   | -> Paramètres<br>Rechercher<br>« Reconnaissance<br>vocale »<br>-> Démarrer la<br>reconnaissance vocale                                      | DOCK -> Préférences<br>Système<br>-> Accessibilité<br>-> Elém. prononçables<br>OU si OS > 10.12<br>-> Siri               | Nécessite une<br>application spécifique<br>http://doc.ubuntu-fr.org                                        |

| ECRIRE                                    |                                                                                                    | Windows <sup>®</sup> 8                                                                                                    |                                                                                                    |                                                                                                    |                                                                                                    |
|-------------------------------------------|----------------------------------------------------------------------------------------------------|----------------------------------------------------------------------------------------------------|----------------------------------------------------------------------------------------------------|----------------------------------------------------------------------------------------------------|----------------------------------------------------------------------------------------------------|
| Contrôle de<br>l'appui sur les<br>touches | Panneau Configuration<br>-> Clavier (par<br>recherche)<br>-> onglet Vitesse                                                                                                    | CHARM BAR<br>-> Paramètres<br>-> Modifier les<br>paramètres du PC<br>-> Options d'ergonomie<br>-> Clavier                                                                      | -> Paramètres<br>-> Périphériques<br>-> Souris et pavé tactile<br>-> Options<br>supplémentaires de<br>souris, onglet Options<br>du pointeur | DOCK -> Préférences<br>Système<br>-> Clavier<br>-> Accessibilité<br>-> Clavier                                                                                               | LANCEUR -><br>Paramètres système<br>-> Clavier<br>-> Onglet Saisie                                                                               |
| Touches à auto<br>maintien                | Panneau Configuration<br>-> Options d'ergonomie<br>-> Modifier le<br>fonctionnement de<br>votre clavier<br>-> Activer les touches<br>rémanentes                                | CHARM BAR<br>-> Paramètres<br>-> Modifier les<br>paramètres du PC<br>-> Options d'ergonomie<br>-> Clavier<br>-> Touches utiles                                                 | -> Paramètres<br>-> Options d'ergonomie<br>-> Clavier<br>Activez Touches<br>rémanentes                                                      | DOCK -> Préférences<br>Système<br>-> Accessibilité<br>-> Clavier<br>-> Activer les touches à<br>auto-maintien                                                                | LANCEUR -><br>Paramètres système<br>-> Accès universel<br>-> Onglet Saisie<br>-> Touches<br>rémanentes,<br>touches lentes,<br>rebonds de touches |
| Afficher le clavier<br>visuel             | Bouton DEMARRER<br>-> Tous les<br>programmes<br>-> Accessoires<br>-> Options d'ergonomie<br>-> Clavier visuel                                                                  | CHARM BAR<br>-> Paramètres<br>-> Modifier les<br>paramètres du PC<br>-> Options d'ergonomie<br>-> Clavier<br>-> Clavier visuel                                                 | -> Paramètres<br>-> Options d'ergonomie<br>-> Clavier<br>Activez Clavier visuel                                                             | DOCK -> Préférences<br>Système<br>-> Clavier<br>-> Cochez Afficher les<br>visualiseurs<br>MENU Clavier (drapeau<br>à haut à droite)<br>-> Afficher visualiseur<br>de clavier | LANCEUR -><br>Paramètres système<br>-> Accès universel<br>-> Onglet Saisie<br>-> Clavier visuel<br>Redémarrez votre<br>session                   |
| Dicter un texte                           | Bouton DEMARRER<br>-> Tous les<br>programmes<br>-> Accessoires<br>-> Options d'ergonomie<br>-> Reconnaissance<br>vocale<br>ou application<br>spécifique<br>telle que Dragon NS | Bouton DEMARRER<br>-> Tous les<br>programmes<br>-> Accessoires<br>-> Options d'ergonomie<br>-> Reconnaissance<br>vocale<br>ou application<br>spécifique<br>telle que Dragon NS | -> Paramètres<br>Rechercher<br>« Reconnaissance<br>vocale »<br>ou application<br>spécifique<br>telle que Dragon NS                          | DOCK -> Préférences<br>Système<br>-> Dictée et parole<br>-> Onglet Dictée<br>OU si OS > 10.12<br>-> Accessibilité<br>-> Dictée                                               | Nécessite une<br>application spécifique<br>http://doc.ubuntu-fr.org                                                                              |

| LIRE                                             |                                                                                                    | Windows <sup>®</sup> 8                                                                                                    |                                                           |                                                                                                    |                                                                     |
|--------------------------------------------------|----------------------------------------------------------------------------------------------------|----------------------------------------------------------------------------------------------------|-----------------------------------------------------------|----------------------------------------------------------------------------------------------------|---------------------------------------------------------------------|
| Lire un texte écrit                              | Bouton DEMARRER<br>-> Tous les<br>programmes<br>-> Accessoires<br>-> Options d'ergonomie<br>-> Reconnaissance<br>vocale<br>-> Synthèse vocale | METRO -> Clic droit<br>sur Icone Windows<br>(coin en bas) à droite<br>de l'écran),<br>Panneau configuration<br>-> Options d'ergonomie<br>-> Reconnaissance<br>vocale<br>-> Synthèse vocale | -> Paramètres<br>-> Heure et langue<br>-> Synthèse vocale | DOCK -> Préférences<br>Système<br>-> Dictée et parole<br>-> Synthèse vocale<br>OU si OS > 10.12<br>-> Accessibilité<br>-> Parole  | Nécessite une<br>application spécifique<br>http://doc.ubuntu-fr.org |
| Lire le contenu<br>d'une page (pdf,<br>internet) | Bouton DEMARRER<br>-> Tous les<br>programmes<br>-> Accessoires<br>-> Options d'ergonomie<br>-> Narrateur                                      | CHARM BAR<br>-> Paramètres<br>-> Modifier les<br>paramètres du PC<br>-> Options d'ergonomie<br>-> Narrateur                                                                                | -> Paramètres<br>-> Options d'ergonomie<br>-> Narrateur   | DOCK -> Préférences<br>Système<br>-> Accessibilité<br>-> VoiceOVer<br>-> Activer VoiceOver<br>-> Ouvrir l'utilitaire<br>VoiceOver | Nécessite une<br>application spécifique<br>http://doc.ubuntu-fr.org |

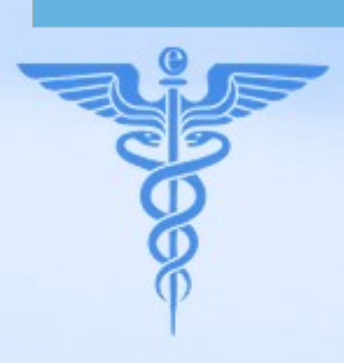

| FACILITER LA<br>COMPREHENSION                                        |                                                                                                    | Windows <sup>®</sup> 8                                                                                      |                                                                                                    |                                                                                                    |                                                                                                  |
|----------------------------------------------------------------------|----------------------------------------------------------------------------------------------------|----------------------------------------------------------------------------------------------------|----------------------------------------------------------------------------------------------------|----------------------------------------------------------------------------------------------------|--------------------------------------------------------------------------------------------------|
| Lancer une<br>application au<br>démarrage                            | Bouton DEMARRER<br>-> Tous les<br>programmes<br>-> dossier Démarrage<br>(y insérer le raccourci<br>souhaité) | BUREAU<br>-> ouvrez la fenêtre<br>EXECUTER<br>-> Tapez shell:startup<br>-> Insérer le raccourci<br>souhaité | -> Clic droit sur Icone<br>Windows<br>-> Exécuter<br>-> Tapez shell:startup<br>-> Insérer le raccourci<br>souhaité | DOCK -> Préférences<br>Système<br>-> Utilisateurs et<br>groupes<br>-> Sélectionner le<br>compte, le déverrouiller<br>-> onglet Ouverture<br>-> Ajouter (case +) | Nécessite une<br>application spécifique<br>http://doc.ubuntu-fr.org                              |
| Lire, pour les non<br>lecteurs, les<br>Menus, les Noms<br>des objets | Bouton DEMARRER<br>-> Tous les<br>programmes<br>-> Accessoires<br>-> Options d'ergonomie<br>-> Narrateur     | CHARM BAR<br>-> Paramètres<br>-> Modifier les<br>paramètres du PC<br>-> Options d'ergonomie<br>-> Narrateur | -> Paramètres<br>-> Options d'ergonomie<br>-> Narrateur                                                            | DOCK -> Préférences<br>Système<br>-> Accessibilité<br>-> VoiceOVer<br>-> Activer VoiceOver                                                                      | LANCEUR -><br>Paramètres système<br>-> Accès universel<br>-> Onglet Vision<br>-> Lecteur d'écran |
| Configurer un<br>bureau simplifié<br>et protégé                      | Nécessite une<br>application spécifique<br>par exemple,<br>Eldy                                              | METRO                                                                                                    | -> Paramètres<br>-> Système<br>-> Mode tablette<br>(puis personnalisez les<br>tuiles)                              | DOCK -> Préférences<br>Système<br>-> Contrôle parental<br>-> activer Finder<br>simplifié                                                                        | Nécessite une<br>application spécifique<br>http://doc.ubuntu-fr.org                              |
| Programmer<br>l'allumage et<br>l'extinction de<br>façon automatique  | Nécessite une<br>application spécifique<br>telle que Simple<br>Shutdown Timer                                | Nécessite une<br>application spécifique<br>telle que Simple<br>Shutdown Timer                               | -> Paramètres<br>-> Système<br>-> Alimentation et mise<br>en veille                                                | DOCK -> Préférences<br>Système<br>-> Economiseur<br>d'énergie<br>-> Bouton Programmer                                                                           | Nécessite une<br>application spécifique<br>http://doc.ubuntu-fr.org                              |